Brilliance 349×7

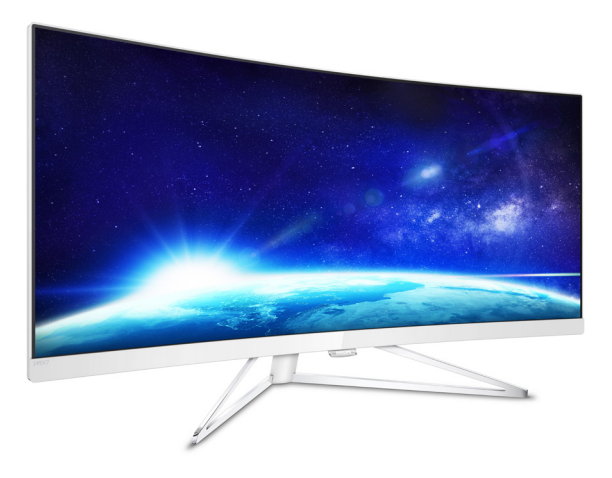

# www.philips.com/welcome

| IT | Manuale d'uso                  | 1  |
|----|--------------------------------|----|
|    | Assistenza Clienti e Garanzia  | 20 |
|    | Risoluzione dei problemi e FAQ | 26 |

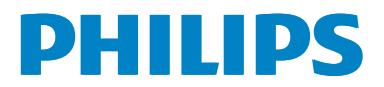

# Indice

| 1.             | <b>lm</b> F<br>1.1                                                 | ortante<br>Manutenzione e precauzioni di                                                                                                    | 1                                                                  |
|----------------|--------------------------------------------------------------------|----------------------------------------------------------------------------------------------------|--------------------------------------------------------------------|
|                |                                                                    | sicurezza                                                                                                    | 1                                                                  |
|                | 1.2                                                                | Avvisi e legenda                                                                                                    | 2                                                                  |
|                | 1.3                                                                | Smaltimento del prodotto e dei                                                                                                    | _                                                                  |
|                |                                                                    | materiali d'imballaggio                                                                                                    | 3                                                                  |
| 2.             | Co                                                                 | nfigurazione del monitor                                                                                                    | 4                                                                  |
|                | 2.1                                                                | Installazione                                                                                                    | 4                                                                  |
|                | 2.2                                                                | Funzionamento del monitor                                                                                                    | 5                                                                  |
|                | 2.3                                                                | MultiView                                                                                                    | 9                                                                  |
|                | 2,4                                                                | Rimuovere l'assieme base per il                                                                                                    | 11                                                                 |
|                |                                                                    | supporto VESA                                                                                                    |                                                                    |
| 3.             | Oti                                                                | timizzazione dell'immagine                                                                                                    | 12                                                                 |
|                | 3.1                                                                | SmartImage                                                                                                    | 12                                                                 |
|                | 3.2                                                                | SmartContrast                                                                                                    | 13                                                                 |
| 4.             | Fre                                                                | eSync                                                                                                    | 14                                                                 |
| 5.             | Sde                                                                | ecifiche tecniche                                                                                                    | 15                                                                 |
|                | 5.1                                                                | Risoluzione e modalità predefinit                                                                                                    | e18                                                                |
|                |                                                                    |                                                                                                    |                                                                    |
|                | 5.2                                                                | Crystalclear                                                                                                    | 18                                                                 |
| 6.             | 5.2<br>Ris                                                         | Crystalclear                                                                                                    | 18<br><b>19</b>                                                    |
| 6.             | 5.2<br><b>Ris</b>                                                  | Crystalclear                                                                                                    | 18<br><b>19</b>                                                    |
| 6.<br>7.       | 5.2<br>Ris                                                         | Crystalclear<br>parmio energetico<br>sistenza Clienti e Garanzia                                                                                                    | 18<br><b>19</b><br><b>20</b>                                       |
| 6.<br>7.       | 5.2<br><b>Ris</b><br><b>Ass</b><br>7.1                             | Crystalclear<br>parmio energetico<br>sistenza Clienti e Garanzia<br>Criteri di valutazione dei pixel di                                                                                                    | 18<br>19<br>20<br>fettosi                                          |
| 6.<br>7.       | 5.2<br><b>Ris</b><br><b>Ass</b><br>7.1                             | Crystalclear<br>parmio energetico<br>sistenza Clienti e Garanzia<br>Criteri di valutazione dei pixel di<br>dei monitor a schermo piatto Ph                                                                                              | 18<br>19<br>20<br>fettosi<br>ilips                                 |
| 6.<br>7.       | 5.2<br><b>Ris</b><br><b>Ass</b><br>7.1<br>7.2                      | Crystalclear<br>parmio energetico<br>sistenza Clienti e Garanzia<br>Criteri di valutazione dei pixel di<br>dei monitor a schermo piatto Ph<br>Assistenza clienti e garanzia                                                             | 18<br>19<br>20<br>fettosi<br>ilips<br>20<br>20                     |
| 6.<br>7.       | 5.2<br><b>Ris</b><br><b>Ass</b><br>7.1<br>7.2                      | Crystalclear<br>parmio energetico<br>sistenza Clienti e Garanzia<br>Criteri di valutazione dei pixel di<br>dei monitor a schermo piatto Ph<br>Assistenza clienti e garanzia                                                             | 18<br>19<br>20<br>fettosi<br>ilips<br>20<br>22                     |
| 6.<br>7.<br>8. | 5.2<br><b>Ris</b><br>7.1<br>7.2<br><b>Ris</b>                      | Crystalclear<br>parmio energetico<br>sistenza Clienti e Garanzia<br>Criteri di valutazione dei pixel di<br>dei monitor a schermo piatto Ph<br>Assistenza clienti e garanzia<br>oluzione dei problemi e FAQ.                             | 181920 fettosi ilips20202222                                       |
| 6.<br>7.<br>8. | 5.2<br><b>Ris</b><br><b>Ass</b><br>7.1<br>7.2<br><b>Ris</b><br>8.1 | Crystalclear<br>parmio energetico<br>sistenza Clienti e Garanzia<br>Criteri di valutazione dei pixel di<br>dei monitor a schermo piatto Ph<br>Assistenza clienti e garanzia<br>oluzione dei problemi e FAQ.<br>Risoluzione dei problemi | 18<br><b>19</b><br><b>20</b><br>fettosi<br>ilips<br>20<br>22<br>26 |

|     |     |    | 0         |    |
|-----|-----|----|-----------|----|
| 8.3 | FAQ | su | Multiview | 29 |

# 1. Importante

Questa guida all'uso elettronica è intesa per chiunque usi il monitor Philips. Leggere accuratamente questo manuale d'uso prima di usare il monitor. Contiene informazioni e importanti sul funzionamento del monitor.

La garanzia Philips è valida a condizione che il prodotto sia usato in modo corretto, in conformità alle sue istruzioni operative, dietro presentazione della fattura o dello scontrino originale, indicante la data d'acquisto, il nome del rivenditore, il modello ed il numero di produzione del prodotto.

# 1.1 Manutenzione e precauzioni di sicurezza

## Avvisi

L'utilizzo di controlli, regolazioni o procedure diverse da quelle specificate nelle presenti istruzioni possono esporre al rischio di scariche elettriche e pericoli elettrici e/o meccanici.

Leggere ed osservare le presenti istruzioni durante il collegamento e l'utilizzo del monitor del computer.

#### Funzionamento

- Tenere il monitor lontano dalla luce diretta del sole, da luci molto luminose e da altre fonti di calore. L'esposizione prolungata a questo tipo di ambienti potrebbe causare distorsioni nel colore e danni al monitor.
- Rimuovere qualsiasi oggetto che potrebbe cadere nei fori di ventilazione od ostacolare il corretto raffreddamento delle parti elettroniche del monitor.
- Non ostruire le aperture di ventilazione sulle coperture.
- Durante la collocazione del monitor assicurarsi che il connettore e la presa di alimentazione siano facilmente accessibili.
- Se si spegne il monitor scollegando il cavo di alimentazione o il cavo CC, attendere 6 secondi prima di ricollegare il cavo di

alimentazione o il cavo CC per il normale funzionamento.

- Utilizzare sempre il cavo di alimentazione approvato fornito da Philips. Se il cavo di alimentazione è assente, rivolgersi al Centro Assistenza locale. (Fare riferimento al Centro Informazioni Consumatori e all'Assistenza Clienti.)
- Non sottoporre il monitor a forti vibrazioni o impatti severi durante il funzionamento.
- Non colpire né lasciare cadere il monitor durante il funzionamento o il trasporto.

#### Manutenzione

- Per proteggere il monitor da possibili danni, non esercitare pressione eccessiva sul monitor. Se si sposta il monitor, afferrare la struttura per sollevare; non sollevare il monitor mettendo le mani o le dita sul pannello.
- Se si prevede di non utilizzare il monitor per lunghi periodi, scollegarlo dalla presa di corrente.
- Scollegare il monitor dalla presa di corrente se è necessario pulirlo con un panno leggermente umido. Lo schermo può essere asciugato con un panno asciutto quando l'alimentazione è scollegata. Tuttavia, non utilizzare solventi organici come alcool, oppure liquidi a base di ammoniaca per pulire il monitor.
- Per evitare danni permanenti, non esporre il monitor a polvere, pioggia, acqua o eccessiva umidità.
- Se il monitor si bagna, asciugarlo con un panno asciutto.
- Se sostanze estranee o acqua penetrano nel monitor, disattivare immediatamente l'alimentazione e scollegare il cavo di alimentazione. Quindi, rimuovere la sostanza estranea oppure l'acqua ed inviare immediatamente il monitor ad un Centro Assistenza.
- Non conservare o usare il monitor LCD in luoghi esposti a calore, luce diretta del sole o freddo estremo.

#### 1. Importante

- Per mantenere le prestazioni ottimali del monitor e utilizzarlo per un periodo prolungato, utilizzare il dispositivo in un luogo caratterizzato dalle seguenti condizioni ambientali:
  - Temperatura: 0-40°C 32-104°F
  - Umidità: 20-80% di umidità relativa

#### Importanti informazioni per fenomeno di "burn-in"/"immagine fantasma"

- Attivare sempre uno screen saver con animazione quando si lascia il monitor inattivo. Attivare sempre un'applicazione di aggiornamento periodico dello schermo se il monitor visualizza contenuti statici che non cambiano. La visualizzazione ininterrotta di immagini statiche per un lungo periodo di tempo può provocare sullo schermo il fenomeno di "burn-in" o "immagine residua", noto anche come "immagine fantasma".
- "burn-in", "immagine residua" o "immagine fantasma" sono tutti fenomeni noti nella tecnologia dei pannelli LCD. Nella maggior parte dei casi il fenomeno "burn-in", "immagine residua" o "immagine fantasma" scompare gradatamente nel tempo dopo che il monitor è stato spento.

## Avviso

La mancata attivazione di uno screensaver o un aggiornamento periodico della schermo potrebbe causare casi più gravi di "burn-in", "immagine residua" o "immagine fantasma" che non scompaiono e non possono essere risolti. Questo tipo di danni non è coperto dalla garanzia.

#### Assistenza

- La copertura del display deve essere aperta esclusivamente da tecnici qualificati.
- In caso di necessità di qualsiasi documento per la riparazione o l'integrazione, contattare il proprio Centro Assistenza locale (fare riferimento al capitolo "Centri Informazioni Consumatori").

- Fare riferimento alla sezione "Specifiche tecniche" per informazioni sul trasporto.
- Non lasciare il monitor in un'automobile/ bagagliaio esposto alla luce diretta del sole.

# Nota

Consultare un tecnico dell'assistenza se il monitor non funziona normalmente oppure se non si è sicuri di come procedere dopo avere seguito le istruzioni di questo manuale .

# 1.2 Avvisi e legenda

La sezione che segue fornisce una descrizione di alcuni simboli convenzionalmente usati in questo documento.

#### Nota, Attenzione e Avvisi

In questa guida, vi sono blocchi di testo accompagnati da icone specifiche che sono stampati in grassetto o corsivo. Questi blocchi contengono note, avvisi alla cautela ed all'attenzione. Sono usati come segue:

# Nota

Questa icona indica informazioni e suggerimenti importanti che aiutano a fare un uso migliore del computer.

# Attenzione

Questa icona indica informazioni che spiegano come evitare la possibilità di danni al sistema o la perdita di dati.

# 

Questa icona indica la possibilità di lesioni personali e spiega come evitare il problema.

Alcuni avvisi possono apparire in modo diverso e potrebbero non essere accompagnati da un'icona. In questi casi, la presentazione specifica dell'avviso è prescritta dalla relativa autorità competente.

# 1.3 Smaltimento del prodotto e dei materiali d'imballaggio

Apparecchi elettrici ed elettronici da smaltire -WEEE

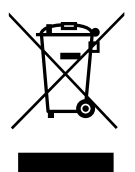

This marking on the product or on its packaging illustrates that, under European Directive 2012/19/EU governing used electrical and electronic appliances, this product may not be disposed of with normal household waste. You are responsible for disposal of this equipment through a designated waste electrical and electronic equipment collection. To determine the locations for dropping off such waste electrical and electronic, contact your local government office, the waste disposal organization that serves your household or the store at which you purchased the product.

Your new monitor contains materials that can be recycled and reused. Specialized companies can recycle your product to increase the amount of reusable materials and to minimize the amount to be disposed of.

All redundant packing material has been omitted. We have done our utmost to make the packaging easily separable into mono materials.

Please find out about the local regulations on how to dispose of your old monitor and packing from your sales representative.

# Taking back/Recycling Information for Customers

Philips establishes technically and economically viable objectives to optimize the environmental performance of the organization's product, service and activities.

From the planning, design and production stages, Philips emphasizes the important of making products that can easily be recycled. At Philips, end-of-life management primarily entails participation in national take-back initiatives and recycling programs whenever possible, preferably in cooperation with competitors, which recycle all materials (products and related packaging material) in accordance with all Environmental Laws and taking back program with the contractor company.

Your display is manufactured with high quality materials and components which can be recycled and reused.

To learn more about our recycling program please visit:

http://www.philips.com/a-w/about/sustainability. html

# 2. Configurazione del monitor

# 2.1 Installazione

#### 1 Contenuti della confezione

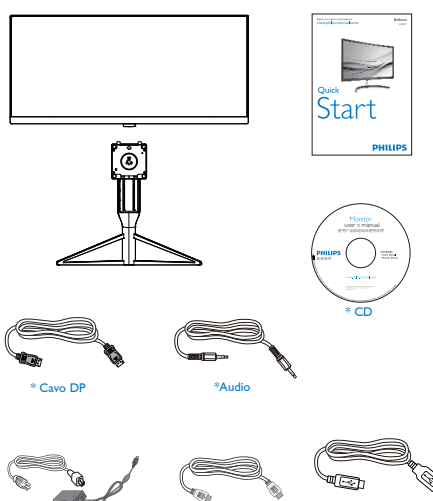

\* Può variare in base alla zona geografica

# 🖨 Nota

Adattatore AC/DC

Utilizzare solo un adattatore CA/CC modello: Philips ADPC20120

Cavo HDMI

# 2 Installare la base

 Collocare il monitor con lo schermo rivolto verso il basso su una superficie piatta. Fare attenzione ad evitare di graffiare o danneggiare lo schermo.

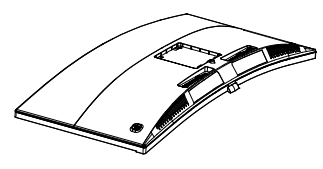

2. Tenere il supporto con entrambe le mani.

Collegare delicatamente il supporto ell'area del supporto VESA finché il fermo non blocca il supporto.

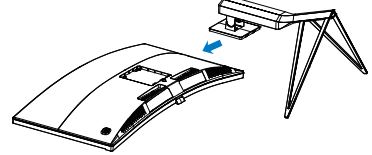

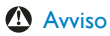

\*I ISB

Questo prodotto ha un design curvo. Quando si fissa/stacca la base, posizionare il materiale protettivo sotto il monitor e non premere verso il basso il monitor per evitare danni.

# 3 Collegamento al computer 0 6 00 • • • • 00 å 10 $\mathcal{D}$ 1 Connettore cuffie 2 Ingresso audio 3 Porte d'ingresso del monitor 4 Ingresso HDMI 2.0 **5** Ingresso alimentazione CA 6 Ingresso HDMI **7** Upstream USB 8 Caricatore rapido USB 9 Downstream USB

- 2.2 Funzionamento del monitor
- 1 Descrizione dei pulsanti di comando

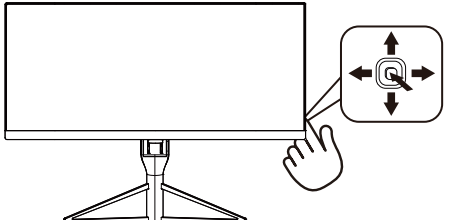

| 0 |   | Tenere premuto per più di<br>3 secondi per spegnere il display.<br>Premere per accendere il display.                                                        |
|---|---|----------------------------------------------------------------------------------------------------|
| 0 | • | Accedere al menu OSD.<br>Confermare la regolazione OSD.                                                                                                    |
| 8 | ŧ | Tasto di preferenza dell'utente.<br>Personalizzare la funzione di<br>preferenza dal menu OSD in<br>modo che diventi il "tasto utente".                      |
|   |   | Regolare il menu OSD.                                                                                                    |
| 4 | 1 | PIP/PBP/Off(Disattiva)/<br>Swap(Cambia)                                                                                                    |
|   |   | Regolare il menu OSD.                                                                                                    |
| 6 | + | Tasto di scelta rapida SmartImage.<br>Si possono selezionare 7<br>modalità: FPS, Corsa, RTS,<br>Giocatore 1, Giocatore 2,<br>Modalità blu basso, Disattiva. |
|   |   | Per tornare al livello precedente<br>del menu OSD.                                                                                                    |

# 2 Personalizzare il tasto "USER" (UTENTE)

"USER" (UTENTE) consente di impostare i tasti di funzione preferiti.

1. Spostarsi a destra per accedere alla schermata di menu OSD.

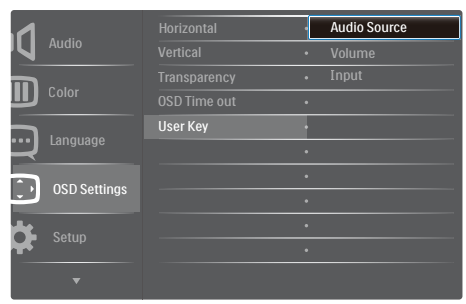

- Spostarsi in alto o in basso per selezionare il menu principale [OSD Settings] (Impostazioni OSD), quindi spostarsi a destra per confermare la scelta.
- Spostarsi in alto o in basso per selezionare [User key] (Utente), quindi spostarsi a destra per confermare la scelta.
- Spostarsi in alto o in basso per selezionare la funzione desiderata: [Audio Source] (Sorgente audio), [Volume], [Input] (Ingresso).
- 5. Spostarsi a destra per confermare la selezione.

Ora è possibile portare direttamente il pulsante sulla base della cornice del display verso il basso su **[User Key] (Tasto utente).** Solo la funzione preselezionata viene visualizzata per l'accesso rapido.

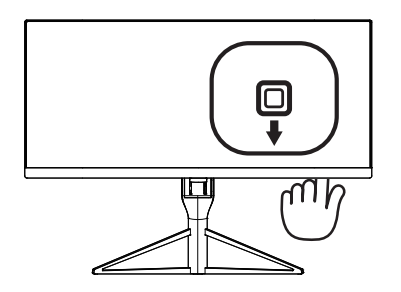

Ad esempio, se si seleziona **[Audio Source]** (Sorgente audio) come funzione, spostare in basso il pulsante, per far apparire il menu **[Audio** Source] (Sorgente audio).

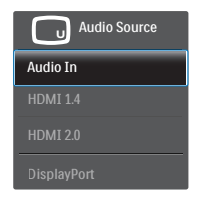

#### 3 Riproduzione audio indipendente, a prescindere dall'ingresso video

Il monitor Philips è in grado di riprodurre la sorgente audio in modo indipendente in modalità PIP /PBP, a prescindere dall'ingresso video. Ad esempio, è possibile riprodurre il lettore MP3 dalla sorgente audio collegata alla porta [Audio In] (Ingresso Audio) del monitor e guardare la sorgente video collegata da [HDMI 1.4], [HDMI 2.0] o [DisplayPort].

1. Spostarsi a destra per accedere alla schermata di menu OSD.

| 1              | Volume       | Audio In                        |  |
|----------------|--------------|---------------------------------|--|
| Audio          | Stand-Alone  | • HDMI 1.4                      |  |
| <b>n</b>       |              | <ul> <li>HDMI 2.0</li> </ul>    |  |
|                | Audio Source | <ul> <li>DisplayPort</li> </ul> |  |
|                |              | •                               |  |
|                |              | •                               |  |
|                |              | •                               |  |
| J Obb Settings |              |                                 |  |
| Setup          |              |                                 |  |
| <b>Y</b>       |              |                                 |  |
| <b>.</b>       |              |                                 |  |

- 2. Spostarsi in alto o in basso per selezionare il menu principale **[Audio]**, quindi spostarsi a destra per confermare la scelta.
- Spostarsi in alto o in basso per selezionare [Audio Source] (Sorgente audio), quindi spostarsi a destra per confermare la scelta.
- Spostarsi in alto o in basso per selezionare la sorgente audio desiderata: [Audio In] (Ingresso Audio), [HDMI 1.4], [HDMI 2.0] o [DisplayPort].

#### 2. Impostazione del monitor

5. Spostarsi a destra per confermare la selezione.

# Nota

Se si seleziona l'ingresso audio, la prossima volta che si accende il display, per impostazione predefinita viene utilizzata la stessa sorgente audio selezionata in precedenza. Per modificarla, è necessario ripetere le procedure di selezione e utilizzare la nuova sorgente audio preferita come predefinita. Ciò non si verifica se si seleziona DP o HDMI.

## 4 Descrizione del menu OSD

## Che cos'è il menu OSD (On-Screen Display)?

Il menu OSD (On-Screen Display) è una funzione di tutti i monitor LCD Philips. Consente all'utente di regolare le prestazioni dello schermo o di selezionare le funzioni del monitor direttamente tramite una finestra di istruzioni a video. Di seguito è mostrata un'illustrazione della semplice interfaccia OSD:

|           | HDMI 1.4   |
|-----------|------------|
|           | HDMI 2.0 • |
| Input     |            |
|           |            |
| Dioturo   |            |
| Ficture   |            |
|           |            |
| SmartSize | •          |
|           | •          |
| Р         |            |
| <b>.</b>  |            |
| T T       |            |

Istruzioni semplici e di base sui tasti di controllo

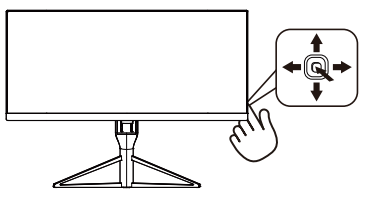

Per accedere al menu OSD del display Philips, utilizzare il pulsante nella parte inferiore della cornice del display.Il pulsante funziona come un joystick. Per spostare il cursore, basta spostare il pulsante nelle quattro direzioni. Premere il pulsante per selezionare l'opzione desiderata.

### Menu OSD

Di seguito viene fornita una panoramica della struttura del menu OSD, che potrà essere usata come riferimento più avanti durante le varie regolazioni.

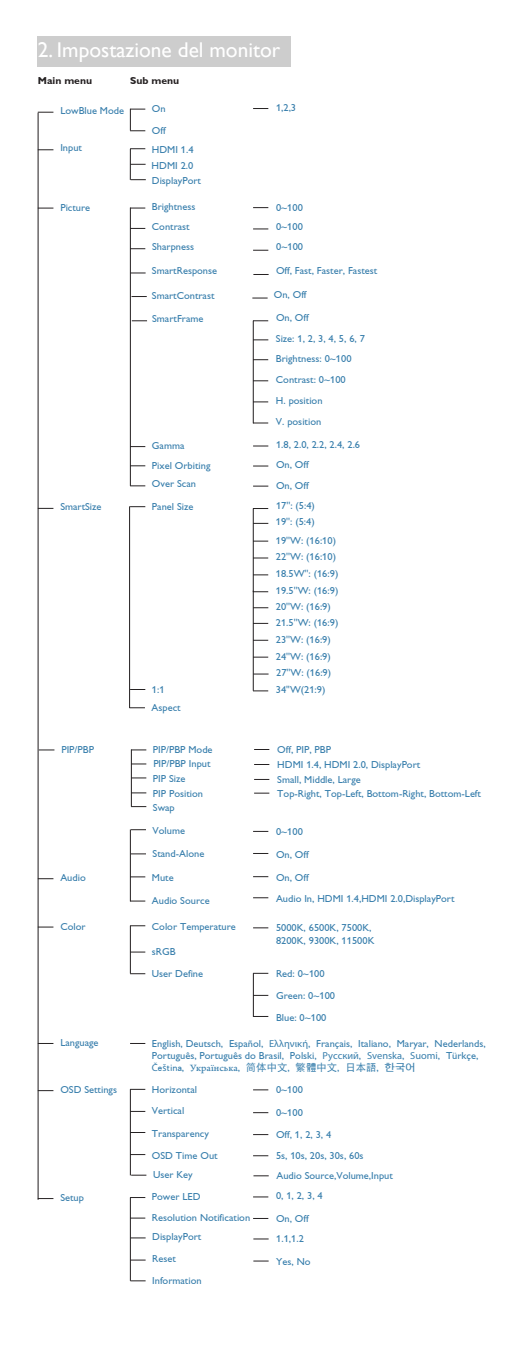

### 3 Avviso sulla risoluzione

Questo monitor è progettato per garantire prestazioni ottimali se utilizzato alla risoluzione nativa di 3440 × 1440 a 60 Hz. Se si usa il monitor a una risoluzione diversa, sullo schermo viene visualizzato un avviso che consiglia di utilizzare la risoluzione 3440 × 1440 a 60 Hz per ottenere risultati ottimali.

La visualizzazione dell'avviso di risoluzione nativa può essere disattivata da Setup (Configurazione) nel menu OSD.

#### 4 Funzione fisica

#### Inclinazione

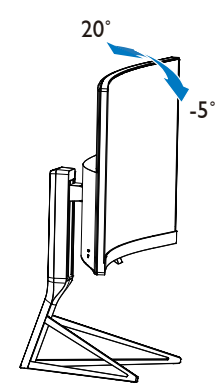

Regolazione dell'altezza

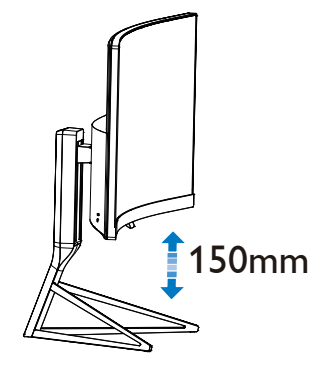

# 2.3 MultiView

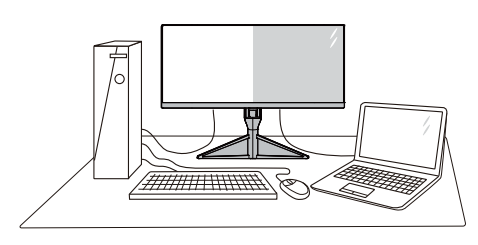

# 1 Che cos'è?

Multiview consente di collegare e visualizzare diverse sorgenti attive contemporaneamente in modo da utilizzare insieme vari dispositivi quali PC e Notabook, rendendo il complesso lavoro di multitask un gioco da ragazzi.

## 2 Perché ne ho bisogno?

Grazie al display MultiView Philips ad elevatissima risoluzione, si può sperimentare un mondo di connettività comodamente in ufficio o a casa. Questo monitor consente di usufruire di varie sorgenti di contenuti in uno schermo. Ad esempio: Si potrebbe voler dare un'occhiata ai feed video delle notizie dal vivo con audio in una piccola finestra mentre si lavora al proprio blog oppure modificare un file Excel dall'ultrabook mentre si è collegati in rete all'Intranet aziendale protetta per accedere ai file da un PC.

# 3 Come si abilita MultiView con il tasto di scelta rapida?

1. Portare il tasto nella parte inferiore della cornice del display verso l'alto.

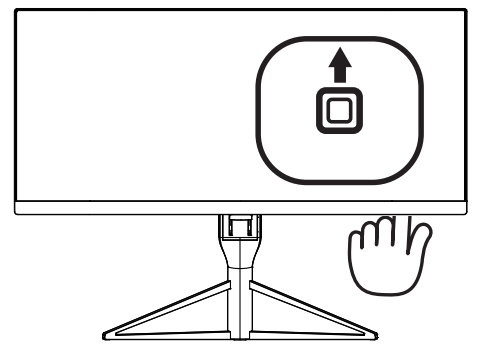

 Viene visualizzato il menu di selezione MultiView. Spostare in alto o in basso per selezionare.

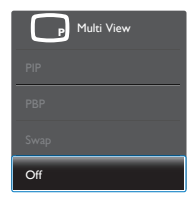

3. Spostarsi a destra per confermare la selezione.

#### 4 Come si abilita MultiView con il menu OSD?

La funzione MultiView è inoltre selezionabile nel menu OSD.

1. Spostarsi a destra per accedere alla schermata di menu OSD.

|           |                 | Off   |
|-----------|-----------------|-------|
|           | PIP / PBP Input | • PIP |
| Input     | PIP Size        | • PBP |
| S mpor    | PIP Position    | •     |
| Dicture   | Swap            | •     |
| Ficture   |                 | •     |
|           |                 | •     |
| SmartSize |                 | •     |
|           |                 | •     |
| Р         |                 | •     |
| *         |                 |       |
|           |                 |       |

- Spostarsi in alto o in basso per selezionare il menu principale [PIP / PBP], quindi spostarsi a destra per confermare la scelta.
- Spostarsi in alto o in basso per selezionare Modalità [PIP / PBP Mode] (Modalità PIP / PBP), quindi spostarsi a destra.
- Spostarsi in alto o in basso per selezionare [Off] (Disattiva), [PIP] o [PBP], quindi spostarsi a destra.
- Adesso è possibile tornare indietro per selezionare [PIP / PBP Input], [PIP Size], [PIP Position] o [Swap].

2. Impostazione del monitor

- 6. Spostarsi a destra per confermare la selezione.
- 5 MultiView nel menu OSD
- PIP / PBP Mode (Modalità PIP / PBP):Vi sono due modalità per MultiView: [PIP] e [PBP].

[PIP]: Picture in Picture

Aprire una finestra secondaria di un'altra sorgente di segnale.

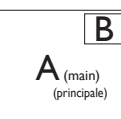

Quando non si rileva la sorgente secondaria:

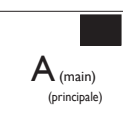

[PBP]: Picture by Picture

Aprire una finestra secondaria affiancata di un'altra sorgente di segnale.

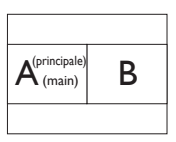

Quando non si rileva la sorgente secondaria:

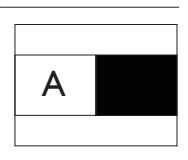

# 

Nelle parti superiore e inferiore della schermata vengono visualizzate delle strisce nere per il rapporto proporzioni corretto in modalità PBP.

- PIP / PBP Input (Ingresso PIP / PBP): Vi sono tre diversi ingressi video tra cui scegliere come sorgente di visualizzazione secondaria: [HDMI 1.4], [HDMI 2.0], e [DisplayPort].
- **PIP Size (Dimensioni PIP)**: Quando si attiva PIP, vi sono tre dimensioni della finestra secondaria tra cui scegliere: **[Small**]

(Piccolo), [Middle] (Medio), [Large] (Grande).

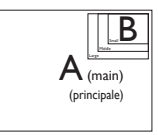

• **PIP Position (Posizione PIP)**: Quando si attiva PIP, vi sono quattro posizioni della finestra secondaria tra cui scegliere.

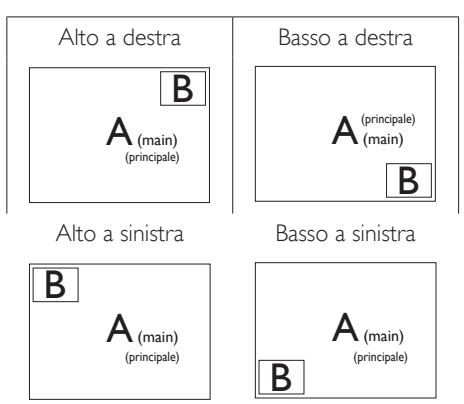

• Swap (Cambia): La sorgente dell'immagine principale e la sorgente dell'immagine secondaria si cambiano sullo schermo.

## Cambiare sorgente A e B in modalità [PIP]:

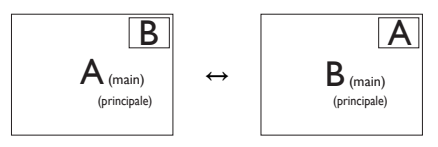

Cambiare sorgente A e B in modalità [**PBP**]:

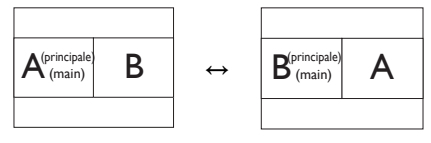

2. Impostazione del monitor

• Off (Disattiva): Arrestare la funzione MultiView.

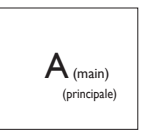

## Nota

 Quando si esegue la funzione SWAP (Cambia), il video e la sorgente audio si cambiano contemporaneamente. (Per altri dettagli, fare riferimento a pagina 6 "Riproduzione audio indipendente, a prescindere dall'ingresso video".)

# 2.4 Rimuovere l'assieme base per il supporto VESA

Prima di iniziare a smontare la base del monitor, osservare le istruzioni che seguono per evitare eventuali danni o lesioni.

 Collocare il monitor con lo schermo rivolto verso il basso su una superficie piatta. Fare attenzione ad evitare di graffiare o danneggiare lo schermo. Sollevare la base del monitor.

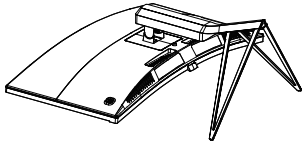

 Tenendo premuto il tasto di rilascio, inclinare la base ed estrarla facendola scorrere.

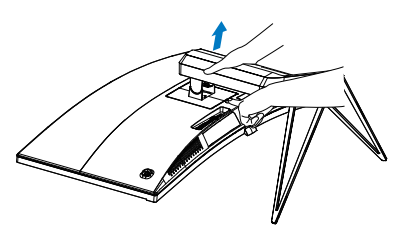

# Nota

Questo monitor accetta un'interfaccia di montaggio compatibile VESA 100 mm × 100 mm.

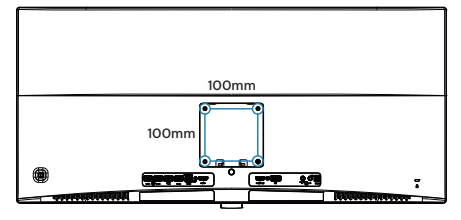

# 3. Ottimizzazione dell'immagine

# 3.1 SmartImage

# 1 Che cos'è?

Smartlmage fornisce impostazioni predefinite che ottimizzano lo schermo per diversi tipi di contenuti, regolando dinamicamente luminosità, contrasto, colore e nitidezza in tempo reale. Che si lavori con applicazioni di testo, che si visualizzino immagini o che si guardi un video, Philips Smartlmage fornisce prestazioni ottimizzate del monitor.

## 2 Perché ne ho bisogno?

Poiché vuoi un monitor che fornisce visualizzazione ottimizzata di tutti i tipi di contenuti, il software SmartImage regola dinamicamente luminosità, contrasto, colore e nitidezza in tempo reale per migliorare l'esperienza visiva del monitor.

## 3 Come funziona?

SmartImage è un'esclusiva tecnologia all'avanguardia sviluppata da Philips per l'analisi dei contenuti visualizzati su schermo. In base allo scenario selezionato, SmartImage migliora dinamicamente contrasto, saturazione del colore e nitidezza delle immagini per migliorare i contenuti visualizzati - tutto in tempo reale ed alla pressione di un singolo tasto.

#### 4 Come si attiva la funzione SmartImage?

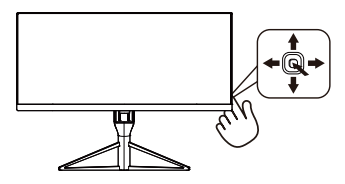

1. Spostare verso sinistra l'interruttore per avviare SmartImage sul display.

- Passare verso l'alto o il basso per selezionaretra FPS, Corse, RTS, Giocatore 1, Giocatore 2, Modalità blu basso e Disattiva.
- La SmartImage resta visualizzata sullo schermo per 5 secondi; in alternativa, è possibile spostare l'interruttore verso sinistra per confermare.

Si possono selezionare 7 modalità: FPS, Corse, RTS, Giocatore 1, Giocatore 2, Modalità blu basso e Disattiva.

| SmartImage CAME |
|-----------------|
| FPS             |
| Racing          |
| RTS             |
| Gamer 1         |
| Gamer 2         |
| LowBlue Mode    |
| Off             |

- FPS: Per giochi FPS (First Person Shooters). Migliora i dettagli del livello del nero del tema scuro.
- Racing (Corse): Per giochi Racing (Corse). Garantisce tempi di risposta più rapidi e una elevata saturazione del colore.
- **RTS:** Per giochi RTS (Real Time Strategy), è possibile selezionare una parte selezionata dall'utente per giochi RTS (tramite SmartFrame). È possibile regolare la qualità dell'immagine per la parte evidenziata.
- Gamer 1 (Giocatore 1): Le impostazioni preferite dall'utente vengono salvate come Gamer 1 (Giocatore 1).
- Gamer 2 (Giocatore 2): Le impostazioni preferite dall'utente vengono salvate come Gamer 2 (Giocatore 2).
- LowBlue Mode (Modalità LowBlue): Modalità LowBlue per una produttività che non affatica gli occhi. Studi hanno dimostrato quanto i raggi ultravioletti possono danneggiare gli occhi; i raggi a onde corte di luce blu dei display a LED

possono provocare danni e compromettere la vista nel tempo. Sviluppata per il benessere, la modalità LowBlue Philips utilizza una tecnologia software smart per ridurre la dannosa luce blu a onde corte.

• Off (Disattiva): Nessuna ottimizzazione da parte di SmartImage<sup>GAME</sup>.

# 3.2 SmartContrast

# 1 Che cos'è?

Tecnologia unica che analizza dinamicamente i contenuti visualizzati ed ottimizza automaticamente il rapporto di contrasto del monitor per la massima chiarezza e piacevolezza visiva, aumentando l'illuminazione per immagini più chiare, luminose e nitide oppure diminuendola per la visualizzazione di immagini chiare su sfondi scuri.

# 2 Perché ne ho bisogno?

Per la chiarezza ed il comfort visivo migliore per ogni tipo di contenuto. SmartContrast controlla dinamicamente il contrasto e regola l'illuminazione per immagini e videogiochi chiari, nitidi e luminosi, oppure per visualizzare testo chiaro e leggibile per i lavori d'ufficio. Riducendo il consumo energetico del monitor; si risparmia sui costi e si allunga la durata del monitor:

# 3 Come funziona?

Quando si attiva SmartContrast, i contenuti visualizzati saranno analizzati in tempo reale per regolare i colori e controllare l'intensità dell'illuminazione. Questa funzione migliora il contrasto in modo dinamico per una grandiosa esperienza d'intrattenimento quando si guardano video o mentre si gioca.

# 4. FreeSync

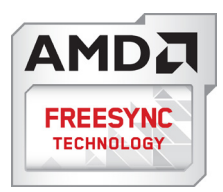

Per molto tempo i giochi sul PC hanno rappresentato un'esperienza imperfetta in quanto i monitor e le GPU hanno tempi di aggiornamento differenti. Può accadere che una GPU generi molte immagini nuove nell'ambito di un singolo aggiornamento del monitor, mentre quest'ultimo mostra frammenti di ciascuna immagine come un'immagine unica. Si tratta del fenomeno del "tearing". Per risolvere il problema i giocatori possono usare la funzione "V-sync", anche se l'immagine può risultare comunque frammentata in quanto la GPU attende che il monitor esegua un aggiornamento prima di produrre nuove immagini.

In più,V-sync riduce anche la velocità di risposta dell'input del mouse e il conteggio complessivo di fotogrammi al secondo. La tecnologia AMD FreeSync™ elimina tutti questi problemi, poiché permette alla GPU di aggiornare il monitor nello stesso momento in cui è pronta una nuova immagine, garantendo ai giocatori la straordinaria esperienza di partite non frammentate, a risposta elevata e senza tearing.

A ciò si aggiunge l'uso di una scheda grafica compatibile.

- Sistema operativo
  - Windows 7 o 8.x
- Scheda grafica: Serie R9 290 & R7 260
  - AMD Radeon R9 295X2
  - AMD Radeon R9 290X
  - AMD Radeon R9 290
  - AMD Radeon R9 285

- AMD Radeon R7 260X
- AMD Radeon R7 260
- Processore desktop serie 2014 A e APU Mobility
  - AMD A10-7850K
  - AMD A10-7800
  - AMD A10-7700K
  - AMD A8-7600
  - AMD A6-7400K

# 5. Specifiche tecniche

| Immagine/Schermo                        |                                                                                                    |
|-----------------------------------------|----------------------------------------------------------------------------------------------------|
| Tipo di pannello                        | MVA                                                                                                    |
| Illuminazione                           | LED                                                                                                    |
| Dimensioni del pannello                 | 34'' W (86,7 cm)                                                                                                    |
| Rapporto proporzioni                    | 21:9                                                                                                    |
| Dimensioni pixel                        | 0,232 (O) mm × 0,232 (V) mm                                                                                                    |
| SmartContrast                           | 50.000.000:1                                                                                                    |
| Tempo di risposta (tip.)                | 16 ms(GtG)                                                                                                    |
| Tempo SmartResponse (tip.)              | 4 ms(GtG)                                                                                                    |
| Risoluzione ottimale                    | HDMI 1.4 :3440x1440 @ 60Hz 2560x1080 @ 95Hz<br>Displayport/HDMI 2.0 :3440x1440 @ 60Hz 3440x1440 @<br>100Hz                                                                                                    |
| Angolo di visuale (tip.)                | 178° (H) / 178° (V) a C/R > 10                                                                                                    |
| Miglioramento dell'immagine             | SmartImage                                                                                                    |
| Frequenza di aggiornamento<br>verticale | 40Hz - 100Hz                                                                                                    |
| Frequenza orizzontale                   | 58kHz - 148kHz                                                                                                    |
| sRGB                                    | SÌ                                                                                                    |
| Modalità blu basso                      | SÌ                                                                                                    |
| Colori monitor                          | 16,7 milioni                                                                                                    |
| Antisfarfallio                          | SÌ                                                                                                    |
| Gamma di colori                         | sRGB 99,5%                                                                                                    |
| Freesync                                | SÌ                                                                                                    |
| Connettività                            |                                                                                                    |
| Ingresso segnale                        | DisplayPort, 1.2×1<br>HDMI 1.4×1 (digitale, HDCP)<br>HDMI 2.0×1 (digitale, HDCP)                                                                                                    |
| USB                                     | USB 3.0×4 (1 con carica rapida BC1.2)                                                                                                    |
| Segnale di ingresso                     | Sincronia separata, Sync on Green                                                                                                    |
| Ingresso/uscita audio                   | Ingresso audio, uscita cuffie                                                                                                    |
| Utilità                                 |                                                                                                    |
| Lingue OSD                              | Inglese, Tedesco, Spagnolo, Greco, Francese, Italiano, Ungherese,<br>Olandese, Portoghese, Portoghese brasiliano, Polacco, Russo,<br>Svedese, Finlandese, Turco, Ceco, Ucraino, Cinese semplificato,<br>Cinese tradizionale, Giapponese, Coreano |
| Compatibilità Plug & Play               | DDC/CI, sRGB, Windows 10/8.1/8/7, Mac OSX                                                                                                    |
| Base                                    |                                                                                                    |
| Inclinazione                            | -5 / +20 degree                                                                                                    |
| Regolazione dell'altezza                | 150mm                                                                                                    |
| Alimentazione                           |                                                                                                    |

| Consumo energetico                         | Tensione ingresso<br>CA a 100 V CA,<br>50Hz    | Tensione ingresso<br>CA a 115 V CA,<br>60Hz                                            | Tensione ingresso<br>CA a 230 V CA,<br>50Hz |  |  |
|--------------------------------------------|------------------------------------------------|----------------------------------------------------------------------------------------|---------------------------------------------|--|--|
| Funzionamento normale                      | 69.45W (tip.)                                  | 69.55W (tip.)                                                                          | 69.65W (tip.)                               |  |  |
| Sospensione (Standby)                      | <0.3W (tip.)                                   | <0.3W (tip.)                                                                           | <0.3W (tip.)                                |  |  |
| Spento                                     | <0.3W (tip.)                                   | <0.3W (tip.)                                                                           | <0.3W (tip.)                                |  |  |
| Dissipazione di calore*                    | Tensione ingresso<br>CA a 100 V CA,<br>50Hz    | Tensione ingresso<br>CA a 115 V CA,<br>60Hz                                            | Tensione ingresso<br>CA a 230 V CA,<br>50Hz |  |  |
| Funzionamento normale                      | 237.03 BTU/ora<br>(tip.)                       | 237.37 BTU/ora<br>(tip.)                                                               | 237.71 BTU/ora<br>(tip.)                    |  |  |
| Sospensione (Standby)                      | <1.02 BTU/ora<br>(tip.)                        | <1.02 BTU/ora<br>(tip.)                                                                | <1.02 BTU/ora<br>(tip.)                     |  |  |
| Spento                                     | <1.02 BTU/ora<br>(tip.)                        | <1.02 BTU/ora<br>(tip.)                                                                | <1.02 BTU/ora<br>(tip.)                     |  |  |
| LED di alimentazione                       | Modalità accensione:<br>Bianco (lampeggiante   | Modalità accensione: Bianco; modalità di Standby/Sospensione:<br>Bianco (lampeggiante) |                                             |  |  |
| Alimentazione                              | Esterno, 100-240 V C                           | CA, 50-60Hz                                                                            |                                             |  |  |
| Dimensioni                                 |                                                |                                                                                        |                                             |  |  |
| Prodotto con base (LxHxP)                  | 826 x 479 x 220 mm                             |                                                                                        |                                             |  |  |
| Prodotto senza base (L×H×P)                | 826 x 383 x 88 mm                              |                                                                                        |                                             |  |  |
| Prodotto con la<br>confezione(LxHxP)       | 946 × 576 × 388 mm                             |                                                                                        |                                             |  |  |
| Peso                                       |                                                |                                                                                        |                                             |  |  |
| Prodotto con base                          | 8.21 kg                                        |                                                                                        |                                             |  |  |
| Prodotto senza base                        | 6.43 kg                                        |                                                                                        |                                             |  |  |
| Prodotto con la confezione                 | 13.74 kg                                       |                                                                                        |                                             |  |  |
| Condizioni operative                       |                                                |                                                                                        |                                             |  |  |
| Portata temperatura (operativa)            | Da 0°C a 40°C                                  |                                                                                        |                                             |  |  |
| Umidità relativa (in funzione)             | Umidità relativa (in funzione) Dal 20% all'80% |                                                                                        |                                             |  |  |
| Pressione atmosferica<br>(in funzione)     | Da 700 a 1060 hPa                              |                                                                                        |                                             |  |  |
| Portata temperatura<br>(non operativa)     | Da -20°C a 60°C                                |                                                                                        |                                             |  |  |
| Umidità relativa<br>(non in funzione)      | 10% to 90%                                     |                                                                                        |                                             |  |  |
| Pressione atmosferica<br>(non in funzione) | Da 500 a 1060 hPa                              |                                                                                        |                                             |  |  |
| Ambiente ed energia                        |                                                |                                                                                        |                                             |  |  |
| ROHS                                       | Sì                                             |                                                                                        |                                             |  |  |
| Confezione                                 | 100% riciclabile                               |                                                                                        |                                             |  |  |
| Sostanze specifiche                        | 100% PVC BFR alloggiamento libero              |                                                                                        |                                             |  |  |
| Conformità e standard                      |                                                |                                                                                        |                                             |  |  |

5. Specifiche tecniche

| Approvazioni a norma di legge | CE Mark, FCC Class B, CU-EAC, RCM, CCC |  |
|-------------------------------|----------------------------------------|--|
| Struttura                     |                                        |  |
| Colore                        | Bianco                                 |  |
| Finitura                      | Lucido                                 |  |

# Nota

- 1. Questi dati sono soggetti a modifiche senza preavviso. Andare all'indirizzo <u>www.philips.com/support</u> per scaricare la versione più recente del foglio informativo.
- 2. Il tempo di risposta smart è il valore ottimale ottenuto dai test GtG o GtG (BW).

5. Specifiche tecniche

# 5.1 Risoluzione e modalità predefinite

#### Risoluzione massima

3440x1440@100Hz (DP/HDMI 2.0) 3440x1440@60Hz (HDMI 1.4)

#### 2 Risoluzione consigliata

3440×1440@60Hz (HDMI/DP)

| Freq. oriz.<br>(kHz) | Risoluzione | Freq. vert.<br>(Hz) |
|----------------------|-------------|---------------------|
| 31.47                | 720 × 400   | 70.09               |
| 31.47                | 640 × 480   | 59.94               |
| 35.00                | 640 × 480   | 66.67               |
| 37.86                | 640 × 480   | 72.81               |
| 37.50                | 640 × 480   | 75.00               |
| 50.90                | 640 × 480   | 100.00              |
| 35.16                | 800 × 600   | 56.00               |
| 37.88                | 800 × 600   | 60.32               |
| 48.08                | 800 × 600   | 72.00               |
| 46.88                | 800 × 600   | 75.00               |
| 63.60                | 800 × 600   | 100.00              |
| 47.73                | 832×624     | 75.00               |
| 48.36                | 1024 x 768  | 60.00               |
| 56.48                | 1024 × 768  | 70.00               |
| 60.02                | 1024 x 768  | 75.03               |
| 81.40                | 1024 x 768  | 100.00              |
| 44.77                | 1280x 720   | 59.86               |
| 63.89                | 1280 x 1024 | 60.02               |
| 79.98                | 1280 x 1024 | 75.03               |
| 55.94                | 1440 × 900  | 59.89               |
| 65.29                | 1680 x 1050 | 59.95               |
| 89.48                | 1720 x 1440 | 59.94               |
| 67.50                | 1920 × 1080 | 60.00               |
| 44.74                | 3440 × 1440 | 29.97               |
| 89.48                | 3440 × 1440 | 59.94               |

| Freq. oriz.<br>(kHz) | Risoluzione | Freq. vert.<br>(Hz) |
|----------------------|-------------|---------------------|
| 150.97               | 3440 × 1400 | 100.00              |

### Nota

- Il display funziona al meglio con la risoluzione originale di 3440 × 1440 a 60 Hz. Per una qualità di visualizzazione ottimale, seguire i consigli sulla risoluzione di seguito.
- La massima risoluzione supportata per lo schermo su HDMI è 3440 × 1440, ma può sempre variare in base alle capacità della scheda grafica e dei lettori video/Blu-ray.
- In modalità DisplayPort, FreeSync non è supportato se Freq. vert. > 69 Hz.

# 5.2 Crystalclear

Il display Philips più recente offre immagini Crystalclear 3440 x 1440 Sfruttando pannelli ad alte prestazioni con risoluzione ad alta densità di pixel, ampio angolo di visione 178/178, attivato da sorgenti a banda larga come DisplayPort o HDMI, questo nuovo display offre immagini e grafica di grande effetto realistico. Il display Philips fornisce immagini Crystalclear per tutte le esigenze, per i professionisti che richiedono informazioni estremamente dettagliate per soluzioni CAD-CAM, per coloro che usano applicazioni grafiche 3D o per gli esperti di finanza che lavorano su fogli di calcolo di grandi dimensioni.

# 6. Risparmio energetico

Se la scheda video o il software installato sul PC è conforme agli standard DPM VESA, il monitor può ridurre automaticamente il suo consumo energetico quando non è in uso. Quando è rilevato l'input dalla tastiera, dal mouse o altri dispositivi, il monitor si "risveglia" automaticamente. La tabella che segue mostra il consumo energetico e le segnalazioni di questa funzione automatica di risparmio energetico:

| Definizione del risparmio energetico |           |                          |                        |                                     |                          |
|--------------------------------------|-----------|--------------------------|------------------------|-------------------------------------|--------------------------|
| Modalità<br>VESA                     | Video     | Sincronia<br>orizzontale | Sincronia<br>verticale | Potenza usata                       | Colore del<br>LED        |
| Attiva                               | ATTIVO    | Sì                       | Sì                     | 69.55 W<br>(tipico)<br>109.4 (max.) | Bianco                   |
| Sospensione<br>(Standby)             | DISATTIVO | No                       | No                     | 0,3 W (typ.)                        | Bianco<br>(lampeggiante) |
| Spento                               | DISATTIVO | -                        | -                      | 0,3 W (typ.)                        | DISATTIVO                |

La configurazione che segue è usata per misurare il consumo energetico di questo monitor.

- Risoluzione originale: 3440 × 1440
- Contrasto: 50%
- Luminosità: 100%
- Temperatura colore: 6500k con modello tutto bianco

# Nota

Questi dati sono soggetti a cambiamenti senza preavviso.

# 7. Assistenza Clienti e Garanzia

# 7.1 Criteri di valutazione dei pixel difettosi dei monitor a schermo piatto Philips

La Philips si impegna a consegnare prodotti della più alta gualità. Utilizziamo alcuni dei processi di produzione più avanzati nell'industria e delle rigorose procedure di controllo della qualità. Tuttavia i difetti dei pixel e dei pixel secondari nei pannelli TFT usati nei monitor a schermo piatto sono talvolta inevitabili. Nessun produttore è in grado di garantire che tutti i pannelli siano privi di difetti dei pixel, ma la Philips garantisce che qualsiasi monitor con un numero inaccettabile di difetti sarà riparato oppure sostituito sotto garanzia. Questa nota spiega i diversi tipi di difetti dei pixel e definisce i livelli accettabili di difetto per ogni tipo. Per avvalersi della riparazione o sostituzione in garanzia, il numero di difetti dei pixel su un pannello TFT deve superare i livelli descritti di seguito. Ad esempio: non più dello 0,0004% dei pixel secondari di un monitor può essere difettoso. Inoltre, Philips stabilisce degli standard di qualità ancora più alti per alcuni tipi o combinazioni di difetti dei pixel che sono più evidenti di altri. Questi criteri di valutazione sono validi in tutto il mondo.

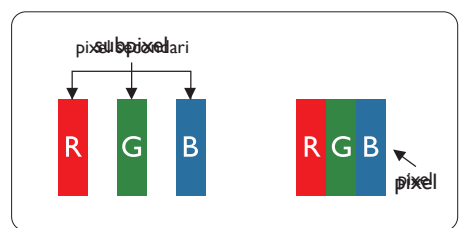

## Pixel e pixel secondari

Un pixel, o elemento dell'immagine, è composto di tre pixel secondari nei tre colori primari rosso, verde e blu. Un'immagine è formata da un insieme di pixel. Quando tutti i pixel secondari di un pixel sono illuminati, i tre pixel secondari colorati appaiono insieme come un singolo pixel bianco. Quando sono tutti spenti, i tre pixel secondari colorati appaiono insieme come un pixel nero. Altre combinazioni di pixel illuminati o spenti appaiono come singoli pixel di altri colori.

# Tipi di difetti dei pixel

I difetti dei pixel e dei pixel secondari appaiono sullo schermo in modi diversi. Esistono due categorie di difetti dei pixel e diversi tipi di difetti dei pixel secondari all'interno di ogni categoria.

## Punti luminosi

Questi difetti appaiono come pixel o pixel secondari che sono sempre accesi oppure 'attivi'. Un punto luminoso è un pixel secondario che risalta sullo schermo quando il monitor visualizza un motivo scuro. Ci sono vari tipi di punti luminosi.

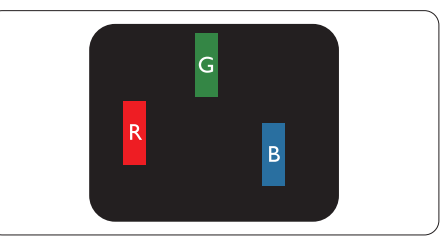

Un pixel secondario rosso, verde o blu illuminato.

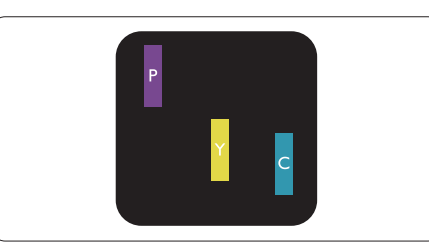

Due sottopixel adiacenti illuminati

- Rosso + Blu = Viola
- Rosso + Verde = Giallo
- Verde + Blu = Ciano (Azzurro)

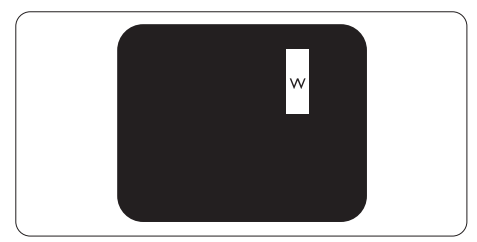

Tre pixel secondari adiacenti illuminati (un pixel bianco).

#### Nota

Un punto luminoso rosso o blu deve essere oltre il 50% più luminoso dei punti adiacenti mentre un punto luminoso verde è il 30% più luminoso dei punti adiacenti.

#### Punti neri

Compaiono come pixel o pixel secondari sempre spenti o "inattivi". Un punto nero è un pixel secondario che risalta sullo schermo quando il monitor visualizza un motivo chiaro. Ci sono vari tipi di punti neri.

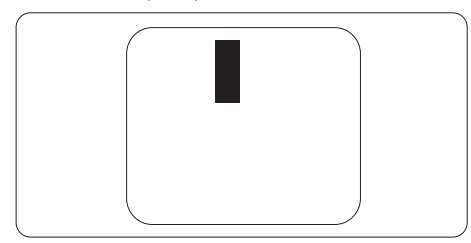

# Prossimità dei difetti dei pixel

Poiché i difetti dei pixel e dei pixel secondari dello stesso tipo che si trovano vicini fra loro sono più evidenti, la Philips specifica anche le tolleranze per la prossimità dei difetti dei pixel.

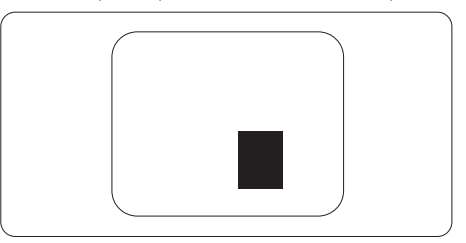

#### Limiti di tolleranza dei difetti dei pixel

Per avvalersi della riparazione o sostituzione a causa di difetti dei pixel durante il periodo di garanzia, il pannello TFT di un monitor a schermo piatto Philips deve avere difetti dei pixel e dei pixel secondari che eccedono quelli tollerabili elencati nelle tabelle che seguono.

| PUNTI LUMINOSI                                                                                                    | LIVELLO ACCETTABILE                                                   |
|----------------------------------------------------------------------------------------------------|-----------------------------------------------------------------------|
| 1 pixel secondario acceso                                                                                                    | 3                                                                     |
| 2 pixel secondari adiacenti accesi                                                                                                    | 1                                                                     |
| 3 pixel secondari adiacenti accesi (un pixel bianco)                                                                                                    | 0                                                                     |
| Distanza tra due punti luminosi*                                                                                                    | >15mm                                                                 |
| Totale di punti bianchi di tutti i tipi                                                                                                    | 3                                                                     |
| PUNTI NERI                                                                                                    | LIVELLO ACCETTABILE                                                   |
|                                                                                                    |                                                                       |
| 1 pixel secondario scuri                                                                                                    | 5 o meno                                                              |
| 1 pixel secondario scuri<br>2 pixel secondari scuri adiacenti                                                                                                    | 5 o meno<br>2 o meno                                                  |
| 1 pixel secondario scuri<br>2 pixel secondari scuri adiacenti<br>3 pixel secondari scuri adiacenti                                                                                                   | 5 o meno<br>2 o meno<br>0                                             |
| 1 pixel secondario scuri<br>2 pixel secondari scuri adiacenti<br>3 pixel secondari scuri adiacenti<br>Distanza tra due punti neri*                                                                   | 5 o meno<br>2 o meno<br>0<br>>15mm                                    |
| 1 pixel secondario scuri<br>2 pixel secondari scuri adiacenti<br>3 pixel secondari scuri adiacenti<br>Distanza tra due punti neri*<br>Totale di punti neri di tutti i tipi                           | 5 o meno<br>2 o meno<br>0<br>>15mm<br>5 o meno                        |
| 1 pixel secondario scuri<br>2 pixel secondari scuri adiacenti<br>3 pixel secondari scuri adiacenti<br>Distanza tra due punti neri*<br>Totale di punti neri di tutti i tipi<br>TOTALE PUNTI DIFETTOSI | 5 o meno<br>2 o meno<br>0<br>>15mm<br>5 o meno<br>LIVELLO ACCETTABILE |

# Nota

1 1 o 2 pixel secondari adiacenti = 1 punto difettoso

# 7.2 Assistenza clienti e garanzia

Per informazioni sulla copertura della garanzia e requisiti aggiuntivi di assistenza validi per la propria zona, visitare il sito www.philips.com/support per maggiori dettagli, oppure contattare la locale Assistenza clienti Philips

Per l'estensione della garanzia, se si vuole estendere il periodo generale di garanzia, il Centro assistenza certificato offre un pacchetto di servizi Fuori garanzia.

Se si vuole usufruire di questo servizio, assicurarsi di acquistare il servizio entro 30 giorni di calendario dalla data di acquisto originale. Durante il periodo di garanzia estesa, il servizio comprende prelievo, la riparazione e reso; tuttavia l'utente sarà responsabile di tutti i costi maturati.

Se il Partner certificato all'assistenza non può eseguire le riparazioni necessarie nel quadro del pacchetto di garanzia estesa offerta, troveremo delle soluzioni alternative, se possibile, per tutto il periodo di garanzia estesa acquistato.

Contattare il rappresentante dell'Assistenza clienti Philips, oppure la locale Assistenza clienti (utilizzando il numero dell'Assistenza clienti) per altri dettagli.

| • | Periodo di garanzia | • | Periodo di garanzia | • | Totale periodo di garanzia             |
|---|---------------------|---|---------------------|---|----------------------------------------|
|   | standard locale     |   | estesa              |   |                                        |
| • | Dipende dalle varie | • | + 1 anno            | • | Periodo di garanzia standard locale +1 |
|   | zone                |   |                     |   |                                        |
|   |                     | • | + 2 anni            | • | Periodo di garanzia standard locale +2 |
|   |                     | • | + 3 anni            | • | Periodo di garanzia standard locale +3 |

I numeri dell'Assistenza clienti Philips sono elencati di seguito.

\*\* È necessaria la prova originale dell'acquisto e dell'acquisto dell'estensione della garanzia.

#### Informazioni di contatto per zona dell'EUROPA OCCIDENTALE:

| Paese       | CSP         | Numero verde           | Prezzo            | Orari di apertura      |
|-------------|-------------|------------------------|-------------------|------------------------|
| Austria     | RTS         | +43 0810 000206        | € 0,07            | Mon to Fri : 9am - 6pm |
| Belgium     | Ecare       | +32 078 250851         | € 0,06            | Mon to Fri : 9am - 6pm |
| Cyprus      | Alman       | +800 92 256            | Free of charge    | Mon to Fri : 9am - 6pm |
| Denmark     | Infocare    | +45 3525 8761          | Local call tariff | Mon to Fri : 9am - 6pm |
| Finland     | Infocare    | +358 09 2290 1908      | Local call tariff | Mon to Fri : 9am - 6pm |
| France      | Mainteq     | +33 082161 1658        | € 0,09            | Mon to Fri : 9am - 6pm |
| Germany     | RTS         | +49 01803 386 853      | € 0,09            | Mon to Fri : 9am - 6pm |
| Greece      | Alman       | +00800 4414 4670       | Free of charge    | Mon to Fri : 9am - 6pm |
| Ireland     | Celestica   | +353 01 601 1161       | Local call tariff | Mon to Fri : 8am - 5pm |
| Italy       | Anovo Italy | +39 840 320 041 € 0.08 | € 0,08            | Mon to Fri : 9am - 6pm |
| Luxembourg  | Ecare       | +352 26 84 30 00       | Local call tariff | Mon to Fri : 9am - 6pm |
| Netherlands | Ecare       | +31 0900 0400 063      | € 0,10            | Mon to Fri : 9am - 6pm |
| Norway      | Infocare    | +47 2270 8250          | Local call tariff | Mon to Fri : 9am - 6pm |

7.Assistenza Clienti e Garanzia

| Poland         | MSI       | +48 0223491505    | Local call tariff | Mon to Fri : 9am - 6pm |
|----------------|-----------|-------------------|-------------------|------------------------|
| Portugal       | Mainteq   | +800 780 902      | Free of charge    | Mon to Fri : 8am - 5pm |
| Spain          | Mainteq   | +34 902 888 785   | € 0,10            | Mon to Fri : 9am - 6pm |
| Sweden         | Infocare  | +46 08 632 0016   | Local call tariff | Mon to Fri : 9am - 6pm |
| Switzerland    | ANOVO CH  | +41 02 2310 2116  | Local call tariff | Mon to Fri : 9am - 6pm |
| United Kingdom | Celestica | +44 0207 949 0069 | Local call tariff | Mon to Fri : 8am - 5pm |

# Informazioni di contatto per zona dell'EUROPA ORIENTALE E CENTRALE:

| Paese                   | Call center | CSP                    | Numero assistenza clienti                                      |
|-------------------------|-------------|------------------------|----------------------------------------------------------------|
| Belarus                 | N/A         | IBA                    | +375 17 217 3386<br>+375 17 217 3389                           |
| Bulgaria                | N/A         | LAN Service            | +359 2 960 2360                                                |
| Croatia                 | N/A         | MR Service Ltd         | +385 (01) 640 1111                                             |
| Czech Rep.              | N/A         | Asupport               | +420 272 188 300                                               |
| Estonia                 | N/A         | FUJITSU                | +372 6519900(General)<br>+372 6519972(workshop)                |
| Georgia                 | N/A         | Esabi                  | +995 322 91 34 71                                              |
| Hungary                 | N/A         | Profi Service          | +36 1 814 8080(General)<br>+36 1814 8565(For AOC&Philips only) |
| Kazakhstan              | N/A         | Classic Service I.I.c. | +7 727 3097515                                                 |
| Latvia                  | N/A         | ServiceNet LV          | +371 67460399<br>+371 27260399                                 |
| Lithuania               | N/A         | UAB Servicenet         | +370 37 400160(general)<br>+370 7400088(for Philips)           |
| Macedonia               | N/A         | AMC                    | +389 2 3125097                                                 |
| Moldova                 | N/A         | Comel                  | +37322224035                                                   |
| Romania                 | N/A         | Skin                   | +40 21 2101969                                                 |
| Russia                  | N/A         | CPS                    | +7 (495) 645 6746                                              |
| Serbia&Montenegro       | N/A         | Kim Tec d.o.o.         | +381 11 20 70 684                                              |
| Slovakia                | N/A         | Datalan Service        | +421 2 49207155                                                |
| Slovenia                | N/A         | PC H.and               | +386 1 530 08 24                                               |
| the republic of Belarus | N/A         | ServiceBy              | +375 17 284 0203                                               |
| Turkey                  | N/A         | Tecpro                 | +90 212 444 4 832                                              |
| L lleraine              | N/A         | Topaz                  | +38044 525 64 95                                               |
| Ukraine N/A Comel       |             | Comel                  | +380 5627444225                                                |

# Informazioni di contatto per zona dell'AMERICA LATINA:

| Paese     | Call center | Numero assistenza clienti |
|-----------|-------------|---------------------------|
| Brazil    | Vermoent    | 0800-7254101              |
| Argentina |             | 0800 3330 856             |

#### Informazioni di contatto per la Cina:

| Paese | Call center  | Numero assistenza clienti |
|-------|--------------|---------------------------|
| China | PCCW Limited | 4008 800 008              |

#### Informazioni di contatto per il NORD AMERICA:

| Paese  | Call center    | Numero assistenza clienti |
|--------|----------------|---------------------------|
| U.S.A. | EPI - e-center | (877) 835-1838            |
| Canada | EPI - e-center | (800) 479-6696            |

## Informazioni di contatto per l'area APMEA:

| Paese              | ASP                                                            | Numero assistenza<br>clienti                                                     | Orari di apertura                                                        |
|--------------------|----------------------------------------------------------------|----------------------------------------------------------------------------------|--------------------------------------------------------------------------|
| Australia          | AGOS NETWORK<br>PTY LTD                                        | 1300 360 386                                                                     | Mon.~Fri. 9:00am-5:30pm                                                  |
| New Zealand        | Visual Group Ltd.                                              | 0800 657447                                                                      | Mon.~Fri. 8:30am-5:30pm                                                  |
| Hong Kong<br>Macau | Company: Smart Pixels<br>Technology Ltd.                       | Hong Kong:<br>Tel: +852 2619 9639<br>Macau:<br>Tel: (853)-0800-987               | Mon.~Fri. 9:00am-6:00pm<br>Sat. 9:00am-1:00pm                            |
| India              | REDINGTON INDIA<br>LTD                                         | Tel: 1 800 425 6396<br>SMS: PHILIPS to 56677                                     | Mon.~Fri. 9:00am-5:30pm                                                  |
| Indonesia          | PT. CORMIC<br>SERVISINDO<br>PERKASA                            | +62-21-4080-9086<br>(Customer Hotline)<br>+62-8888-01-9086<br>(Customer Hotline) | Mon.~Thu. 08:30-12:00; 13:00-<br>17:30<br>Fri. 08:30-11:30; 13:00-17:30" |
| Korea              | Alphascan Displays, Inc                                        | 1661-5003                                                                        | Mon.~Fri. 9:00am-5:30pm<br>Sat. 9:00am-1:00pm                            |
| Malaysia           | R-Logic Sdn Bhd                                                | +603 5102 3336                                                                   | Mon.~Fri. 8:15am-5:00pm<br>Sat. 8:30am-12:30am                           |
| Pakistan           | TVONICS Pakistan                                               | +92-213-6030100                                                                  | Sun.~Thu. 10:00am-6:00pm                                                 |
| Singapore          | Philips Singapore Pte<br>Ltd (Philips Consumer<br>Care Center) | (65) 6882 3966                                                                   | Mon.~Fri. 9:00am-6:00pm<br>Sat. 9:00am-1:00pm                            |
| Taiwan             | FETEC.CO                                                       | 0800-231-099                                                                     | Mon.~Fri. 09:00 - 18:00                                                  |

| Thailand                                                     | Axis Computer System<br>Co., Ltd.                                | (662) 934-5498                                                                                              | Mon.~Fri. 08:30am~05:30pm                            |
|--------------------------------------------------------------|------------------------------------------------------------------|----------------------------------------------------------------------------------------------------|------------------------------------------------------|
| South Africa                                                 | Computer Repair<br>Technologies                                  | 011 262 3586                                                                                                | Mon.~ Fri. 08:00am~05:00pm                           |
| Israel                                                       | Eastronics LTD                                                   | 1-800-567000                                                                                                | Sun.~Thu. 08:00-18:00                                |
| Vietnam                                                      | FPT Service Informatic<br>Company Ltd Ho Chi<br>Minh City Branch | +84 8 38248007<br>Ho Chi Minh City<br>+84 5113.562666<br>Danang City<br>+84 5113.562666<br>Can tho Province | Mon.~Fri. 8:00-12:00, 13:30-17:30<br>Sat. 8:00-12:00 |
| Philippines                                                  | EA Global Supply<br>Chain Solutions ,Inc.                        | (02) 655-7777; 6359456                                                                                      | Mon.~Fri. 8:30am~5:30pm                              |
| Armenia<br>Azerbaijan<br>Georgia<br>Kyrgyzstan<br>Tajikistan | Firebird service centre                                          | +97 14 8837911                                                                                              | Sun.~Thu. 09:00 - 18:00                              |

| Uzbekistan   | Soniko Plus Private<br>Enterprise Ltd | +99871 2784650          | Mon.~Fri. 09:00 - 18:00 |
|--------------|---------------------------------------|-------------------------|-------------------------|
| Turkmenistan | Technostar Service<br>Centre          | +(99312) 460733, 460957 | Mon.~Fri. 09:00 - 18:00 |
| Japan        | フィリップスモニター<br>・サポートセンター               | 0120-060-530            | Mon.~Fri. 10:00 - 17:00 |

# 8. Risoluzione dei problemi e FAQ

# 8.1 Risoluzione dei problemi

Questa pagina tratta i problemi che possono essere corretti dall'utente. Se il problema persiste, dopo avere tentato queste soluzioni, mettersi in contatto con l'Assistenza Clienti Philips.

# 1 Problemi comuni

# Nessuna immagine (il LED di alimentazione non è acceso)

- Assicurarsi che il cavo di alimentazione sia collegato ad una presa di corrente ed alla presa sul retro del monitor.
- Per prima cosa, accertarsi che il tasto di alimentazione sul pannello frontale del monitor sia in posizione di SPEGNIMENTO, poi premerlo per metterlo in posizione DI ACCENSIONE.

# Nessuna immagine (il LED di alimentazione è bianco)

- Assicurarsi il computer sia acceso.
- Assicurarsi che il cavo segnale sia collegato in modo appropriato al computer:
- Assicurarsi che il connettore del cavo del monitor non abbia pin piegati. In caso affermativo, sostituire il cavo.
- Potrebbe essere stata attivata la funzione di risparmio energetico.

#### Lo schermo visualizza il messaggio

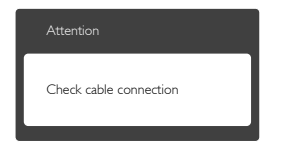

 Assicurarsi che il cavo del monitor sia collegato in modo appropriato al computer. (Fare anche riferimento alla Guida Rapida.)

- Assicurarsi che il cavo del monitor non abbia pin piegati.
- Assicurarsi il computer sia acceso.

#### Sono presenti segni visibili di fumo o scintille

- Non eseguire alcuna delle procedure di risoluzione dei problemi
- Scollegare immediatamente il monitor dalla presa di corrente per motivi di sicurezza
- Chiamare immediatamente un rappresentante del Centro Assistenza Philips.

## 2 Problemi dell'immagine

#### L'immagine vibra sullo schermo

 Controllare che il cavo segnale sia collegato in modo appropriato alla scheda video del PC.

# L'immagine appare sfuocata, indistinta o troppo scura

• Regolare il contrasto e la luminosità usando il menu OSD.

#### Dopo avere spento il monitor, rimane una "immagine residua", "immagine fantasma" o "burn-in".

- La visualizzazione ininterrotta di immagini statiche per un lungo periodo di tempo può provocare sullo schermo il fenomeno di "immagine residua" o "immagine fantasma", noto anche come "burn-in". Il "burn-in", la "sovrimpressione" o "immagine fantasma" è un fenomeno ben noto alla tecnologia dei pannelli LCD. Nella maggior parte dei casi il fenomeno "burn-in", "immagine residua" o "immagine fantasma" scompare gradatamente nel tempo dopo che il monitor è stato spento.
- Attivare sempre uno screen saver con animazione quando si lascia il monitor inattivo.
- Attivare sempre un'applicazione d'aggiornamento periodico dello schermo se il monitor LCD visualizza contenuti statici che non cambiano.

#### 8. Risoluzione dei problemi e FAQ

 La mancata attivazione di uno screensaver o un aggiornamento periodico della schermo potrebbe causare casi più gravi di "burn-in", "immagine residua" o "immagine fantasma" che non scompaiono e non possono essere risolti. Tali danni non sono coperti dalla garanzia.

# L'immagine appare distorta. Il testo è indistinto o sfuocato.

• Impostare la risoluzione schermo del PC sulla stessa risoluzione originale raccomandata per il monitor.

# Sullo schermo appaiono dei punti verdi, rossi, blu, neri e bianchi

• I punti residui sono una caratteristica normale dei cristalli liquidi usati dalla tecnologia moderna. Fare riferimento alla sezione Criteri di valutazione dei pixel difettosi per altri dettagli.

Per altra assistenza, fare riferimento all'elenco Centri Informazioni Assistenza Clienti e rivolgersi ad un rappresentante del Servizio clienti Philips.

# 3 Problemi audio

#### Assenza sonoro

- Controllare che il cavo audio sia collegato in modo corretto al PC ed al monitor.
- Assicurarsi che l'audio non sia stato disattivato. Aprire il "Menu" OSD, selezionare "Audio" e poi "Mute". Controllare che la funzione sia impostata su "Off" (Disattiva).
- Premere il tasto "Volume" dei controlli OSD per regolare il volume.

# 8.2 Domande generiche

Domanda 1: Quando installo il mio monitor, che cosa devo fare se lo schermo visualizza il messaggio "Cannot display this video mode" (Impossibile visualizzare questa modalità video)?

#### **Risposta:** Risoluzione raccomandata per questo monitor: 3440 × 1440 a 60 Hz.

- Scollegare tutti i cavi, poi collegare il PC al monitor usato in precedenza.
- Aprire il menu Start di Windows e selezionare Settings (Impostazioni)/Control Panel (Panello di controllo). Nella finestra del Control Panel (Pannello di controllo) selezionare l'icona Display (Schermo). Nella finestra Proprietà - Schermo, selezionare la scheda "Settings" (Impostazioni). Nella scheda impostazioni, nell'area denominata "Desktop Area" (Risoluzione dello schermo), spostare il dispositivo di scorrimento su 3440 x 1440 pixel.
- Aprire le "Advanced Properties" (Proprietà Avanzate) ed impostare la Frequenza di aggiornamento su 60 Hz, poi fare clic su OK.
- Riavviare il computer e ripetere le istruzioni dei punti 2 e 3 per verificare che il PC sia impostato su 3440 × 1440 a 60 Hz.
- Spegnere il computer, scollegare il vecchio monitor e ricollegare il monitor LCD Philips.
- Accendere il monitor e quindi accendere il PC.

#### Domanda 2: Qual è la frequenza di aggiornamento raccomandata per il monitor LCD?

Risposta: La frequenza di aggiornamento raccomandata per i monitor LCD è 60 Hz. Nel caso di disturbi sullo schermo, la frequenza di aggiornamento può essere regolata su un valore massimo di 75 Hz per cercare di risolvere il problema.

Domanda 3: Che cosa sono i file .inf e .icm del manuale d'uso? Come si installano i driver (.inf e .icm)?

Risposta: Questi sono i file driver del monitor. Seguire le istruzioni del Manuale d'uso per installare i driver. La prima volta che si installa il monitor, il computer potrebbe richiedere i driver del monitor (file .inf e .icm ) oppure il disco del driver.

- Domanda 4: Come si regola la risoluzione?
- Risposta: La scheda video / il driver video ed il monitor determinano insieme le risoluzioni disponibili. La risoluzione preferita si seleziona nel Pannello di controllo Windows<sup>®</sup> usando le "Proprietà -Schermo".
- Domanda 5: Che cosa faccio se mi perdo durante le procedure di regolazione del monitor tramite OSD?
- **Risposta:** Spostarsi a destra per accedere alla schermata di menu OSD e poi selezionare "Reset" (Ripristina) per richiamare tutte le impostazioni predefinite.
- Domanda 6: Lo schermo LCD è resistente ai graffi?
- Risposta: In generale si raccomanda di non sottoporre la superficie del pannello ad impatti e di proteggerla da oggetti dalla forma appuntita o arrotondata. Quando si maneggia il monitor, assicurarsi di non applicare pressioni alla superficie del pannello. Diversamente le condizioni della garanzia potrebbero essere modificate.
- Domanda 7: Come si pulisce la superficie dello schermo LCD?
- Risposta: Usare un panno pulito, morbido e asciutto per la pulizia normale. Usare alcool isopropilico per una pulizia più accurata. Non usare altri solventi come alcool etilico, etanolo, acetone, esano, eccetera.
- Domanda 8: Posso modificare l'impostazione colore del monitor?

- Risposta: Si, le impostazioni colore possono essere modificate usando i comandi OSD, come segue.
- Spostarsi a destra per accedere alla schermata di menu OSD
- Premere la "Down Arrow" (Freccia giù) per selezionare l'opzione "Color" (Colore) e poi premere il tasto "OK" per accedere alle impostazioni colore; ci sono tre impostazioni, come segue.
  - Color Temperature (Temperatura colore): le sei impostazioni sono: 5000K, 6500K, 7500K, 8200K, 9300K e 11500K. Con la temperatura colore 5000K il pannello appare "caldo, con toni rossobianchi", mentre con la temperatura colore 11500K il pannello appare "freddo con toni blu-bianchi".
  - 2. sRGB: È l'impostazione standard per assicurare il corretto scambio di colori tra i vari dispositivi (e.g. video/ fotocamere digitali, monitor, stampanti, scanner, ecc.).
  - User Define (Definito dall'utente): Si possono scegliere le impostazioni preferite del colore regolando rosso, verde e blu.

# Nota

Una misurazione del colore della luce irradiato da un oggetto mentre è riscaldato. Questa misurazione è espressa in termini di scala assoluta (gradi Kelvin). Temperature Kelvin basse, come 2004K, sono i rossi; temperature più alte come 9300K - sono i blu. La temperatura neutra è il bianco, a 6504K.

Domanda 9:Posso collegare il mio monitor<br/>LCD a qualsiasi PC, postazione di<br/>lavoro o Mac?Risposta:Si.Tutti i monitor LCD Philips<br/>sono compatibili con PC, Mac<br/>e postazioni di lavoro standard.<br/>Potrebbe essere necessario un<br/>cavo adattatore per collegare il<br/>monitor al sistema Mac. Rivolgersi

al rivenditore Philips per altre informazioni.

- Domanda 10: I monitor LCD Philips sono Plugand-Play?
- Risposta: Si, i monitor sono compatibili Plug-and-Play con Windows 7/ Windows 8/Windows 8.1/ Windows 10/Mac OSX.
- Domanda 11: Che cos'è l'Image Sticking, o Image Burn-in, o sovrimpressione, o immagine fantasma dei pannelli LCD?
- La visualizzazione ininterrotta Risposta: di immagini statiche per un lungo periodo di tempo può provocare sullo schermo il fenomeno di "immagine residua" o "immagine fantasma", noto anche come "burn-in". Il "Burn-in", la "sovrimpressione" o "immagine fantasma" è un fenomeno ben noto alla tecnologia dei pannelli LCD. Nella maggior parte dei casi il fenomeno "burn-in", "immagine residua" o "immagine fantasma" scompare gradatamente nel tempo dopo che il monitor è stato spento. Attivare sempre uno screen saver
  - Attivare sempre uno screen saver con animazione quando si lascia il monitor inattivo.
  - Attivare sempre un'applicazione di aggiornamento periodico dello schermo se il monitor LCD visualizza contenuti statici che non cambiano.

# Avviso

La mancata attivazione di uno screensaver o un aggiornamento periodico della schermo potrebbe causare casi più gravi di "burn-in", "immagine residua" o "immagine fantasma" che non scompaiono e non possono essere risolti. Questo tipo di danni non è coperto dalla garanzia.

Domanda 12: Perché lo schermo non visualizza il testo in modo nitido e mostra dei caratteri frastagliati?

**Risposta:** Il monitor LCD funziona al meglio con la sua risoluzione originale di 3440 × 1440 a 60 Hz. Usare questa risoluzione per ottenere la visualizzazione migliore.

# 8.3 FAQ su Multiview

- D 1: È possibile ingrandire la finestra secondaria PIP?
- Risp.: Si, è possibile selezionare 3 modalità: [Small] (Piccolo), [Middle] (Medio), [Large] (Grande). Spostarsi a destra per accedere alla schermata di menu OSD. Selezionare l'opzione [PIP Size] (Dimensioni PIP) preferita dal menu principale [PIP / PBP].

# D 2: Come si ascolta l'audio indipendente dal video?

Risp.: Di solito la sorgente audio è collegata alla sorgente dell'immagine principale. Se si desidera modificare l'ingresso della sorgente audio (ad esempio: ascoltare il lettore MP3 in modo indipendente, a prescindere dall'ingresso della sorgente video), spostarsi a destra per accedere alla schermata di menu OSD. Selezionare l'opzione [Audio Source] (Sorgente audio) preferita dal menu principale [Audio].

Se si seleziona l'ingresso audio, la prossima volta che si accende il monitor, per impostazione predefinita viene utilizzata la stessa sorgente audio selezionata in precedenza. Per modificarla, è necessario ripetere le procedure di selezione e utilizzare la nuova sorgente audio preferita 8. Risoluzione dei problemi e FAQ

come predefinita. Ciò non si verifica se si seleziona DP o HDMI.

| Audio Source |  |  |
|--------------|--|--|
| Audio In     |  |  |
| HDMI 1.4     |  |  |
| HDMI 2.0     |  |  |
| DisplayPort  |  |  |

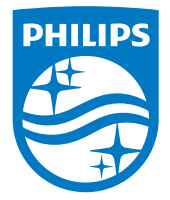

© 2016 Koninklijke Philips N.V.Tutti i diritti riservati.

Philips e l'emblema dello scudo Philips sono marchi commerciali registrati della Koninkiljke Philips N.V. e sono usati sotto licenza della Koninklijke Philips N.V.

Le specifiche sono soggette a modifica senza preavviso.

Versione: M7349XF1T